Instruction comment mettre à jour le logiciel principal, NVM et EED sur les cartes MTK - Les trois fichiers peuvent être assemblés sur une clé USB et mis à jour en une seule étape, veuillez suivre les instructions ci-dessous -

1. Téléchargez la dernière version du logiciel (lien de téléchargement dans SCC\_114579)

https://app.box.com/s/63cfhc9vi1cl98a01a0yui4rom3e583f

2. Créez un dossier "upgrades" sur un lecteur USB vide (FAT32)

3. Décompressez et copiez "autorun\_XXX.upg" dans les mises à jour du dossier

4. Sélectionnez le fichier NVM correct (.bin) pour votre modèle de téléviseur et copiez-le dans la racine du lecteur USB

5. Renommez le fichier en "NVM.bin"

6. Sélectionnez le fichier. EED correct pour votre modèle de téléviseur et copiez-le dans la racine du lecteur USB

7. Renommez le fichier en NVM.EED

https://app.box.com/v/SCC114696-NVM

8. Démarrer le téléviseur et attendre qu'il soit complètement amorcé

9. Connectez le lecteur USB (veuillez utiliser le port USB2.0)

10. Le téléviseur détectera automatiquement le logiciel dans le dossier de mises à niveau et démarrera avec la mise à jour logicielle principale

11. Une fois la mise à jour logicielle principale terminée, le téléviseur redémarrera et mettra à jour le fichier NVM.bin & NVM.EED.

(OSD "Mise à niveau du logiciel en cours" sera affiché à l'écran pendant une courte période)

12. Une fois la mise à jour terminée, veuillez entrer le CSM et vérifier si le CTN est correctement programmé (modèle R)